# ハイパーサーバサービス Web メール利用マニュアル

お手元に「FITWeb ハイパーサーバご利用開始のお知らせ」(以下「通知書」)をご用意ください。

### 【!注意!】

- ドメインを他社から移管、または弊社他サービスから移行された場合は、DNS 切替以降に行ってください。(切替前は、Webメール URL にアクセスできません)
- メールソフトとWebメールを併用される場合は、10ページの注意事項をご一読の上、別途、メールソフトにてハイパーサーバサービス用のアカウント設定も行ってください。
   各メールソフトの設定方法は、オンラインマニュアル(URLは通知書参照)をご覧ください。

■Web メールへのログイン

 ブラウザ(Microsoft Edge など)を起動します。 通知書の「コントロールパネル情報」項目に記載されている「Web メール URL」をブラウザのアドレス欄に入 カします。

| □ 新Lいタブ × +                                                                                                    | _                   |              | ×    |
|----------------------------------------------------------------------------------------------------|---------------------|--------------|------|
| ← → C 命 Q 検索または Web アドレスを入力 命                                                                                       | ¢≞ @                |              |      |
|                                                                                                    | 1                   | 100          | -    |
|                                                                                                    |                     |              |      |
| ② Webメール URL にアクセスすると、以下のような警告が表示されますが、これは、ハムが作成した証明書とお客様のドメイン名が異なる為に表示されるもので、特に問題「webmail.(お客様のドメイン名)に進む」をクリックします。 | ヽイパー⁻<br>゙<br>【はありま | ナーバ(<br>ミせん。 | のシステ |
|                                                                                                    |                     |              |      |
|                                                                                                    |                     |              |      |
|                                                                                                    |                     |              |      |
| 接続がプライベートではありません                                                                                                    |                     |              |      |
| 攻撃者が、webmail.example.fitweb.net から個人情報 (パスワード、メッセージ、クレジッ<br>カードかど) を次み取ろうとしていろ可能性があります                              | ٧٢                  |              |      |
| NET::ERR_CERT_COMMON_NAME_INVALID                                                                                   |                     |              |      |
|                                                                                                    |                     |              |      |
| 詳細を非表示にする                                                                                                    | 5                   |              |      |
| このサーバーは webmail.example.fitweb.net であることを証明できませんでした。                                                                | セキ                  |              |      |
| ユリティ証明書の発行者は <b>*.hyper.fitweb.net</b> です。構成に誤りがあるか、接続が攻<br>によって妨害されている可能性があります。                                    | 擊者                  |              |      |
| webmail.example.fitweb.net に進む (安全ではありません)                                                                          |                     |              |      |
|                                                                                                    |                     |              |      |

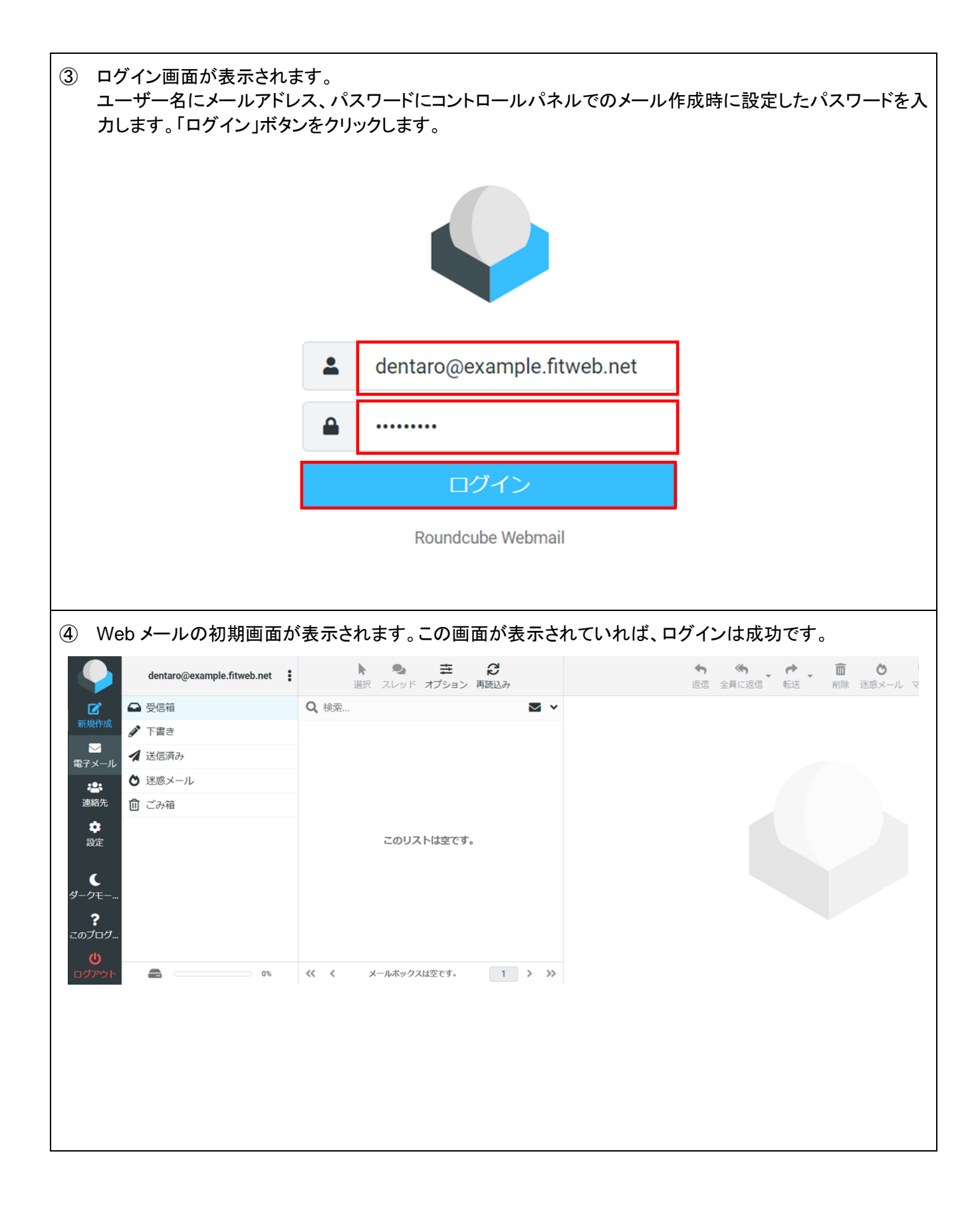

■ログアウト

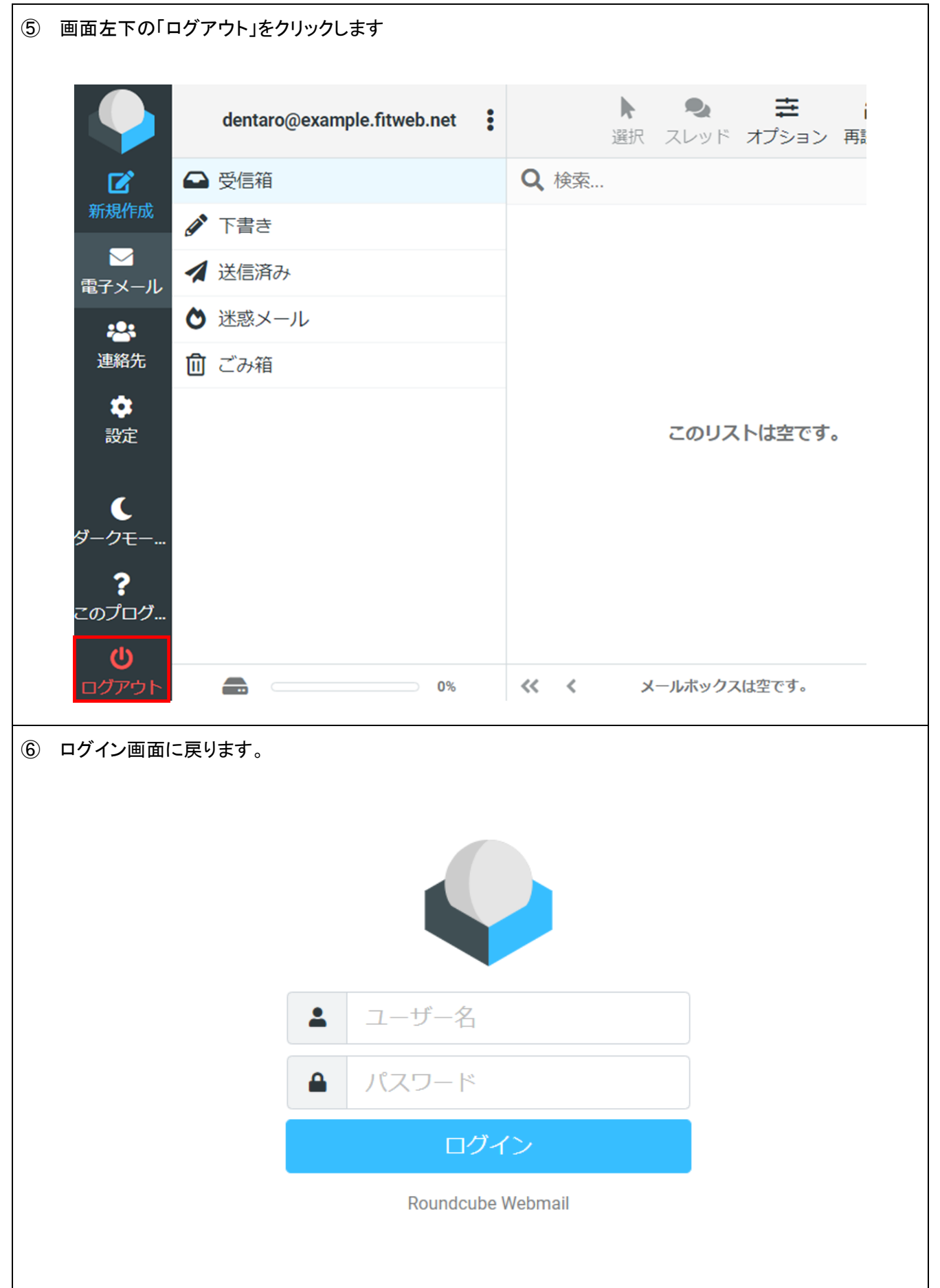

#### ■新規受信の確認

Webメールにログインすると、受信箱が表示されます。
 新着受信メールの読み込みは、初期値では1分間隔になっておりますが、すぐに確認したい場合には、「再読込み」ボタンをクリックします。

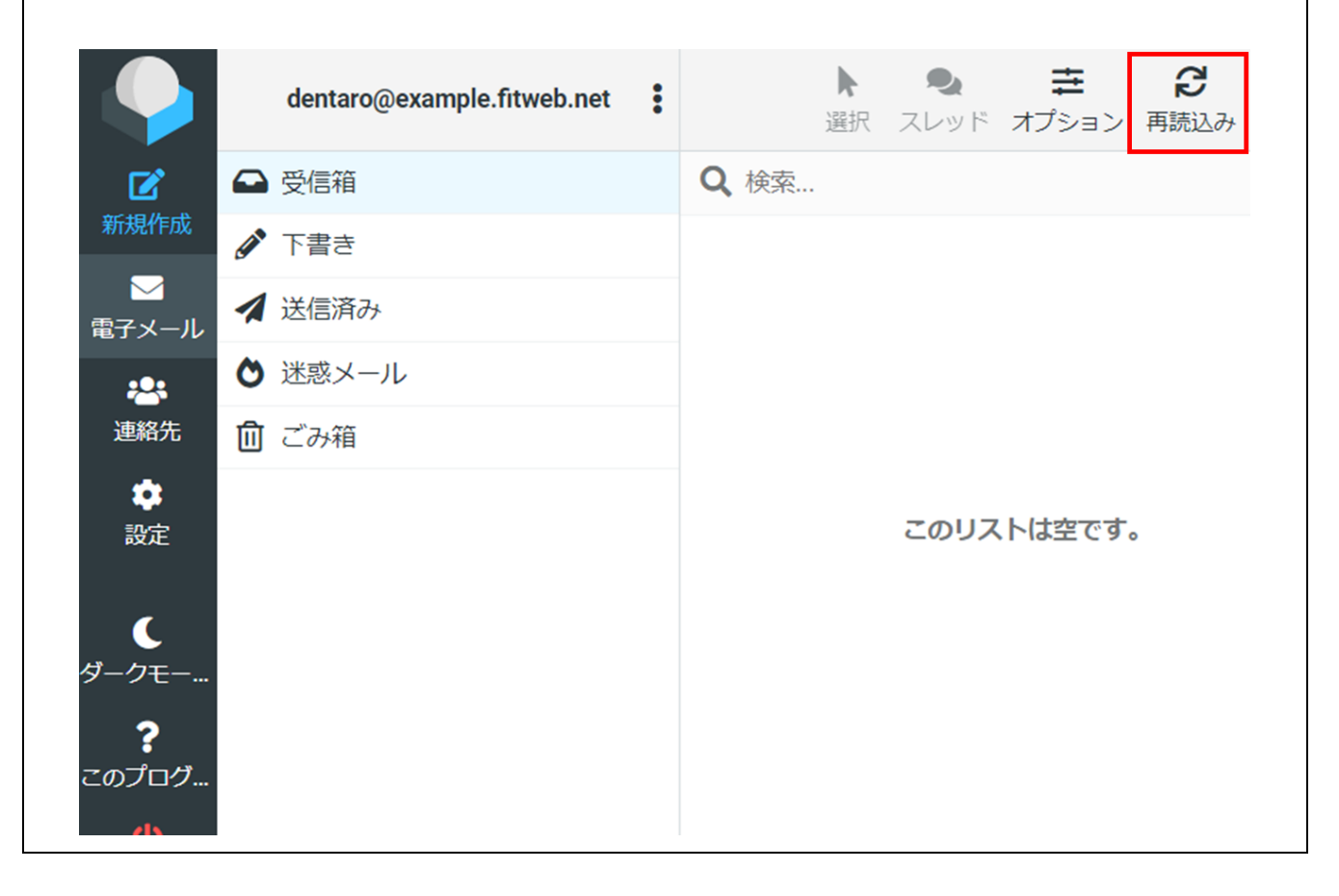

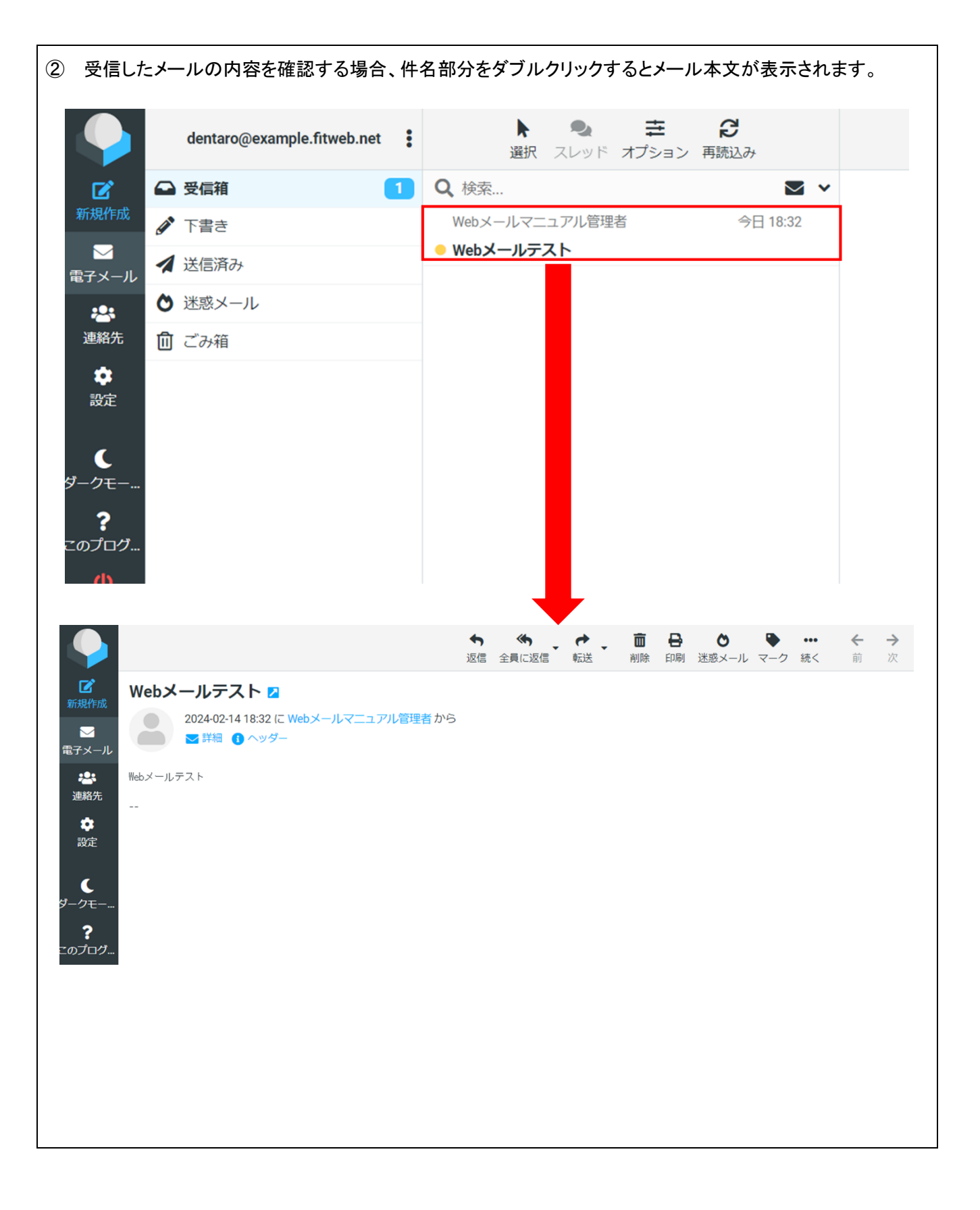

### ■新規メールの作成

| ① Web メール                                                                                                    | ノにログイン後、「新規作成」をクリックし                                                                                                    | <b>、</b> ます。                                                                        |                                                                                                    |
|----------------------------------------------------------------------------------------------------|----------------------------------------------------------------------------------------------------|-------------------------------------------------------------------------------------|----------------------------------------------------------------------------------------------------|
|                                                                                                    | dentaro@example.fitweb.net                                                                                                    | <b>:</b> 選択                                                                         | ◆ と ・ ・ ・ ・ ・ ・ ・ ・ ・ ・ ・ ・ ・ ・ ・ ・ ・ ・                                                                                                    |
|                                                                                                    | ➡ 受信箱                                                                                                    | <b>Q</b> 検索                                                                         |                                                                                                    |
| 新規作成                                                                                                    | 🖉 下書き                                                                                                    |                                                                                     |                                                                                                    |
| 国子メール                                                                                                    | ✓ 送信済み                                                                                                    |                                                                                     |                                                                                                    |
| :0:                                                                                                    | ♦ 迷惑メール                                                                                                    |                                                                                     |                                                                                                    |
| 連絡先                                                                                                    | 🔟 ごみ箱                                                                                                    |                                                                                     |                                                                                                    |
| \$                                                                                                    |                                                                                                    |                                                                                     |                                                                                                    |
| 設定                                                                                                    |                                                                                                    |                                                                                     | このリストは空です。                                                                                                    |
| C                                                                                                    |                                                                                                    |                                                                                     |                                                                                                    |
| ダークモー…                                                                                                    |                                                                                                    |                                                                                     |                                                                                                    |
| ?                                                                                                    |                                                                                                    |                                                                                     |                                                                                                    |
|                                                                                                    |                                                                                                    |                                                                                     |                                                                                                    |
| このプログ                                                                                                    |                                                                                                    |                                                                                     |                                                                                                    |
| このプログ                                                                                                    |                                                                                                    |                                                                                     |                                                                                                    |
| このプログ<br>2<br>「新規メール<br>宛先、件名                                                                                                    | レ」画面が表示されます。<br>、本文等の必要事項を入力し、「送信」                                                                                                    | ボタンをクリックします                                                                         | ٥                                                                                                    |
| このプログ…<br>2 「新規メール<br>宛先、件名。                                                                                                    | レ」画面が表示されます。<br>、本文等の必要事項を入力し、「送信<br><sub>保存 添付 署名 回答</sub>                                                                                                    | ボタンをクリックします                                                                         | 。<br>オプションと添付ファイル                                                                                                    |
| このプログ<br>② 「新規メール<br>宛先、件名<br>デ <sup>新規作成</sup> <sup>発信者</sup>                                                                                                    | レ」画面が表示されます。<br>、本文等の必要事項を入力し、「送信<br>保存 <sup>②</sup> た<br><sup>●</sup><br><sup>●</sup><br><sup>●</sup><br><sup>●</sup><br><sup>●</sup><br><sup>●</sup><br><sup>●</sup><br><sup>●</sup>      | ボタンをクリックします                                                                         | o<br>オプションと添付ファイル<br>添付可能なファイルは最大で32 MBで                                                                                                    |
| このプログ<br>② 「新規メール<br>宛先、件名<br>「<br><sup>一</sup><br><sup>一</sup><br><sup>一</sup><br><sup>一</sup><br><sup>一</sup><br><sup>一</sup><br><sup>一</sup><br><sup>一</sup><br><sup>一</sup> | レ」画面が表示されます。<br>、本文等の必要事項を入力し、「送信」<br>保存<br>dentaro@example.fitweb.net<br>hanako@example.fitweb.net ×                                                                                       | ボタンをクリックします                                                                         | o<br>オプションと添付ファイル<br>添付可能なファイルは最大で32 MBで<br>す。<br>タファイルな添付                                                                                             |
| このプログ<br>② 「新規メール<br>宛先、件名<br>「<br>新規作成<br>発信者<br><sup>宛先</sup><br>作名                                                                                                    | レ」画面が表示されます。<br>、本文等の必要事項を入力し、「送信」<br>保存<br><sup>Q</sup> 保存<br><sup>A</sup><br><sup>A</sup><br><sup>A</sup><br><sup>A</sup><br><sup>A</sup><br><sup>A</sup><br><sup>A</sup><br><sup>A</sup> | ボタンをクリックします                                                                         | o<br>オプションと添付ファイル<br>添付可能なファイルは最大で32 MBで<br>す。<br><i>プァイルを</i> 添付                                                                                      |
| このプログ<br>② 「新規メール<br>宛先、件名                                                                                                    | レ」画面が表示されます。<br>、本文等の必要事項を入力し、「送信,<br>保存 ぷ付 署名 回答<br>dentaro@example.fitweb.net<br>hanako@example.fitweb.net<br>Webメール送信テスト                                                                 | ボタンをクリックします                                                                         | o<br>オプションと添付ファイル<br>添付可能なファイルは最大で32 MBで<br>す。<br><i>@</i> ファイルを添付                                                                                     |
| このプログ<br>② 「新規メール<br>宛先、件名、                                                                                                    | レ」画面が表示されます。<br>、本文等の必要事項を入力し、「送信<br>保存 ぷ村 署名 回答<br>dentaro@example.fitweb.net<br>hanako@example.fitweb.net<br>Webメール送信テスト                                                                  | ボタンをクリックします                                                                         | オプションと添付ファイル         添付可能なファイルは最大で32 MBで<br>す。         Ø ファイルを添付                                                                                       |
| このプログ<br>② 「新規メール<br>宛先、件名、                                                                                                    | レ」画面が表示されます。<br>、本文等の必要事項を入力し、「送信<br>保存 源付 署名 回答<br>dentaro@example.fitweb.net<br>Manako@example.fitweb.net ×<br>Webメール送信テスト                                                                | ボタンをクリックします                                                                         | オプションと添付ファイル         添付可能なファイルは最大で32 MBで<br>す。         クァイルを添付                                                                                         |
| このプログ<br>宛先、件名<br>宛先、件名<br>第304年4<br>第354年4<br>第4年4<br>第554年4<br>785年<br>785年<br>785年<br>785年<br>785年<br>785年<br>785年<br>785年                                                   | レ」画面が表示されます。<br>、本文等の必要事項を入力し、「送信<br>保存  の か で の<br>dentaro@example.fitweb.net<br>hanako@example.fitweb.net ×<br>Webメール送信テスト<br>ール送信テストです。                                                  | ボタンをクリックします                                                                         | o<br>オプションと添付ファイル<br>添付可能なファイルは最大で32 MBで<br>す。<br>の<br>ファイルを添付<br>し<br>開J確認                                                                            |
| このプログ<br>宛先、件名<br>の<br>デスール<br>作名                                                                                                    | レ」画面が表示されます。<br>、本文等の必要事項を入力し、「送信<br>保存 ぷ村 著名 回答<br>dentaro@example.fitweb.net<br>hanako@example.fitweb.net ×<br>Webメール送信テスト                                                                | ボタンをクリックします                                                                         | o<br>オプションと添付ファイル<br>添付可能なファイルは最大で32 MBで<br>す。<br>⑦ ファイルを添付<br>開封確認<br>●<br>記送状態通知<br>●                                                                |
| このプログ<br>宛先、件名<br>の先、件名<br>第324年<br>でです。<br>第324年<br>でです。<br>での方のグークモー<br>での方のグークモー                                                                                             | レ」画面が表示されます。<br>、本文等の必要事項を入力し、「送信<br>保存 ぷ村 著名 回答<br>dentaro@example.fitweb.net<br>hanako@example.fitweb.net ×<br>Webメール送信テスト                                                                | ボタンをクリックします                                                                         | オプションと添付ファイル         添付可能なファイルは最大で32 MBで<br>す。         愛 ファイルを添付         創封確認         配送状態通知         記式設定を保持                                           |
| このプログ<br>② 「新規メール<br>宛先、件名<br>一<br>一<br>一<br>一<br>一<br>一<br>一<br>一<br>一<br>一<br>一<br>一                                                                                          | レ」画面が表示されます。<br>、本文等の必要事項を入力し、「送信<br>保存 ぷ村 著名 回答<br>dentaro@example.fitweb.net<br>Webメール送信テスト<br>ール送信テストです。                                                                                 | ボタンをクリックします<br>・ ・<br>・<br>・<br>・<br>・<br>・<br>・<br>・<br>・<br>・<br>・<br>・<br>・<br>・ | オプションと添付ファイル         添付可能なファイルは最大で32 MBで<br>す。         愛 ファイルを添付         夏 ファイルを添付         開封確認         配送状態通知         電式設定を保持         優先度         通常< |

| <ol> <li>③ 送信が</li> </ol>             | <sup>:</sup> 完了したメールは送信済みフォルダ <sup>:</sup> | ーに保存されます。                            |
|---------------------------------------|--------------------------------------------|--------------------------------------|
|                                       | dentaro@example.fitweb.net                 | ▶ <b>●</b> 幸 ♂<br>選択 スレッド オプション 再読込み |
| Ľ                                     | ➡ 受信箱                                      | Q、検索 🗹 💙                             |
| 新規作成                                  | ♪ 下書き                                      | hanako@example.fitweb.net 今日 19:04   |
| ■ ■ ■ ■ ■ ■ ■ ■ ■ ■ ■ ■ ■ ■ ■ ■ ■ ■ ■ | 🔺 送信済み                                     | ● Webメール送信テスト                        |
| ***                                   | ◊ 迷惑メール                                    |                                      |
| 連絡先                                   | 🔟 ごみ箱                                      |                                      |
| <b>章</b><br>設定                        |                                            |                                      |

## ■フォルダーの作成

 ・画面左の「設定」をクリックし、「フォルダー」を選択します。フォルダー項目下の「+(作成)」ボタンをクリックします。
 フォルダー名を入力し、「保存」ボタンをクリックします。

|          | 設定          |                                                                                                    |              | □ <b>○</b><br>作成<br>別除 空 |
|----------|-------------|----------------------------------------------------------------------------------------------------|--------------|--------------------------|
| Ľ        | <b>註</b> 設定 | Q、検索 🗸                                                                                                    | 場所           |                          |
| 新規作成     | 🖿 フォルダー     | ● 受信箱                                                                                                    | フォルダー名       | テスト受信用                   |
| 電子メール    | ■■ 識別情報     | 🖋 下書き 🔹 💽                                                                                                  | 朝のフォルダー      |                          |
| <b>:</b> | ● 回答        | <table-cell-columns></table-cell-columns>                                                                  | 100000000000 | ¥                        |
| 連絡先      | 🔒 パスワード     | ◊ 迷惑メール                                                                                                    | 設定           |                          |
|          | ▼ フィルター     | <ul><li> <li>         ごみ箱         <ul><li> <li>             ごみ箱             </li></li></ul></li></li></ul> | 一覧表示モード      | -覧 \$                    |
| 6XAL     |             |                                                                                                    | ✔ 保存         |                          |

追加したフォルダーが表示されます。

|                                           | 設定      |             |   |
|-------------------------------------------|---------|-------------|---|
| Ľ                                         | ➡ 設定    | <b>Q</b> 検索 | ~ |
| 新規作成                                      | 🖿 フォルダー | ➡ 受信箱       |   |
| ■日本の日本の日本の日本の日本の日本の日本の日本の日本の日本の日本の日本の日本の日 | ■ 識別情報  | ♪ 下書き       |   |
| <b>*</b> **                               | ● 回答    | 🛃 送信済み      |   |
| 連絡先                                       | 🔒 パスワード | ♦ 迷惑メール     |   |
| <b>*</b>                                  | ▼ フィルター | 💼 ごみ箱       |   |
| 設正                                        |         | ▶ テスト受信用    |   |
|                                           |         |             |   |

| 表示名、署名を入た表示名に入力した名                                                                                                    | 」し、「保存」ボタンをクリックしま<br>る前が差出人として表示されま <sup>-</sup>                | きす。<br>す。                                                                                                    |                                                                                 |
|----------------------------------------------------------------------------------------------------|-----------------------------------------------------------------|----------------------------------------------------------------------------------------------------|---------------------------------------------------------------------------------|
| 2011 - 1 - 1 - 1 - 1 - 1 - 1 - 1 - 1 - 1                                                                                                    |                                                                 |                                                                                                    |                                                                                 |
| ▲ 設定                                                                                                    | <                                                               | 乳会                                                                                                    | עפונבן אארדו                                                                    |
| 作成 コオルダー                                                                                                    |                                                                 | 設正                                                                                                    | 北雪 大郎                                                                           |
| ✓ ■ 識別情報                                                                                                    |                                                                 |                                                                                                    | Hunes Assure                                                                    |
| ·····································                                                                                                    |                                                                 | 電子メール                                                                                                    | dentaro@example.fitweb.net                                                      |
| <sup>絡先</sup> 🔒 パスワード                                                                                                    |                                                                 | 企業名                                                                                                    |                                                                                 |
|                                                                                                    |                                                                 | 返信先                                                                                                    |                                                                                 |
|                                                                                                    |                                                                 | 隠した写し(Bcc)                                                                                                    |                                                                                 |
|                                                                                                    |                                                                 | 初期値を設定                                                                                                    |                                                                                 |
|                                                                                                    |                                                                 | 署名                                                                                                    |                                                                                 |
|                                                                                                    |                                                                 | 2                                                                                                    |                                                                                 |
| C<br>?E<br>?                                                                                                    |                                                                 | FITWebインフォメーショ<br>フリーコール:0120-7273<br>携帯電話・PHS:076-444<br>E-mail info@fitweb.or.<br>URL https://fitweb.or.                                                                                                    | ンセンター<br>2-89(平日AM9:00~PM5:00)<br>-3794<br>jp<br>jp/                            |
| 79 F                                                                                                    |                                                                 | ✔ 保存                                                                                                    |                                                                                 |
| 画面右下に「保存し                                                                                                    | ました」と表示され、識別情報机                                                 | ₩₩                                                                                                    | 設定した名称が表示されます。                                                                  |
| 画面右下に「保存し                                                                                                    | ました」と表示され、識別情報相                                                 | ▼## ■ ■ <td>設定した名称が表示されます。</td>                                                                                                    | 設定した名称が表示されます。                                                                  |
| mon<br>画面右下に「保存し<br>設定<br>章 設定                                                                                                    | ました」と表示され、識別情報相<br><b>国</b> 北電 太郎 dentaro@example.fitweb.net>   | ✓ #7                                                                                                    | 設定した名称が表示されます。                                                                  |
| mon 右下に「保存し                                                                                                    | ました」と表示され、識別情報相<br>電<br>北電<br>太郎<br>dentaro@example.fitweb.net> | ▼ # # # # # # # # # # # # # # # # # # #                                                                                                    | 設定した名称が表示されます。                                                                  |
| 一 画 面 右 下 に 「 保 存 し                                                                                                    | ました」と表示され、識別情報相<br>電<br>北電<br>太郎<br>dentaro@example.fitweb.net> | <ul> <li>第7</li> <li>第7</li> <li>10</li> <li>11</li> <l< td=""><td>設定した名称が表示されます。<br/>作成 削除<br/>北電 太郎<br/>dentaro@example.fitweb.net</td></l<></ul> | 設定した名称が表示されます。<br>作成 削除<br>北電 太郎<br>dentaro@example.fitweb.net                  |
| 四面右下に「保存し 設定 第2 設定 第3 設定 第3 定 第3 設定 第3 定 第3 定 第3 定 第3 定 第3 定 第3 定 第3 定 第3 定 第3 定 第3 定 第3 定 第3 定 第3 定 第3 定 第3 定 第3 定 第3 定 第3 定 第3 定 第3 定 第3 定 第3 定 第3 定 第3 定 第3 定 第3 定 第3 定 第3 定 第3 定 第3 定 第3 定 第3 定 第3 定 第3 定 第3 定 第3 定 第3 定 第3 定 第3 定 第3 定 第3 定 第3 定 第3 定 第3 | ました」と表示され、識別情報相                                                 | ● ####################################                                                                                                    | 設定した名称が表示されます。                                                                  |
| 画面右下に「保存し                                                                                                    | ました」と表示され、識別情報相<br>電<br>北電<br>太郎<br>dentaro@example.fitweb.net> | <ul> <li>         第1にも表示名で書     </li> <li>         設定<br/>表示名     </li> <li>         電子メール<br/>企業名<br/>返信先     </li> </ul>                                                                                                    | 設定した名称が表示されます。<br>作成 削除<br>北電 太郎<br>dentaro@example.fitweb.net                  |
| 画面右下に「保存し<br>設定<br>→ フォルダー<br>ご 識別情報<br>● 回答<br>協先<br>・ マ フィルター                                                                                                    | ました」と表示され、識別情報相                                                 | <ul> <li>         (こも表示名で語)     </li> <li>         設定<br/>表示名<br/>電子メール<br/>企業名<br/>返信先<br/>販した写し(Bcc)     </li> </ul>                                                                                                    | 設定した名称が表示されます。                                                                  |
| ゆう ト                                                                                                    | ました」と表示され、識別情報相                                                 | <ul> <li>         (こも表示名で)     </li> <li>         設定<br/>表示名         電子メール         企業名         返信先         隠した写し(Bcc)         初期値を設定         </li> </ul>                                                                                                    | 設定した名称が表示されます。<br>北電 太郎<br>dentaro@example.fitweb.net<br>                       |
|                                                                                                    | ました」と表示され、識別情報相                                                 | <b>製存</b>                                                                                                    | 設定した名称が表示されます。<br>・<br>・<br>・<br>・<br>・<br>・<br>・<br>・<br>・<br>・<br>・<br>・<br>・ |
|                                                                                                    | ました」と表示され、識別情報相                                                 | <ul> <li>第7</li> <li>第7</li> <li< td=""><td>設定した名称が表示されます。<br/>北電 太郎<br/>dentaro@example.fitweb.net<br/></td></li<></ul>    | 設定した名称が表示されます。<br>北電 太郎<br>dentaro@example.fitweb.net<br>                       |
|                                                                                                    | ました」と表示され、識別情報机                                                 | <ul> <li>         (こも表示名で)     </li> <li>         設定<br/>表示名         電子メール         企業名         返信先         隠した写し(Bcc)         初期値を設定         署名         ビニ         「ITWebインフォメーショ<br/>フリーコール:0120-727,<br/>携帯電話・FK5:076-444         Email info@fitweb.or.,<br/>IVEL https://fitweb.or.,<br/>IVEL https://fitweb.or.,<br/>IVEL https://fitweb.or.     </li> </ul>                                                                                                    | 設定した名称が表示されます。<br>・<br>作成 削除<br>北電 太郎<br>dentaro@example.fitweb.net<br>         |

C

**?** このプログ.

| ① 画面左の「連絡先」をクリー                                                                                                    | ックし、グループのメニュー                            | ーボタンをクリックして項目下の「グリ  | レープを追加」をクリッ                                    |
|----------------------------------------------------------------------------------------------------|------------------------------------------|---------------------|------------------------------------------------|
| クします。                                                                                                    |                                          |                     |                                                |
| ולי 🎸                                                                                                    | レープ :                                    | 選択                  |                                                |
| 個人の住所                                                                                                    | 「 ● グループを追加                              |                     | *                                              |
| 新規作成                                                                                                    | 9.5 🔗 グループ名を変更                           | -                   |                                                |
| 電子メール 信頼する送                                                                                                    | 信 💼 グループを削除                              |                     |                                                |
| :2:                                                                                                    | Q 検索情報を保存                                |                     |                                                |
| 連絡先                                                                                                    | 検索情報を削除                                  |                     |                                                |
|                                                                                                    |                                          |                     |                                                |
|                                                                                                    |                                          |                     |                                                |
| ② 「新しいグループを作成」<br>== t                                                                                                    | 画面が表示されます。名                              | 前欄にグループ名称を入力し、「保    | 存」ボタンをクリックし                                    |
|                                                                                                    |                                          |                     |                                                |
| 新しい                                                                                                    | グループを作成                                  | ×                   |                                                |
| 名前                                                                                                    | 社内                                       |                     |                                                |
|                                                                                                    |                                          |                     |                                                |
|                                                                                                    |                                          |                     |                                                |
|                                                                                                    |                                          | ✓ 保存 ★ 取り止め         |                                                |
| ③ 左下に「グループを作成」                                                                                                    | ましたいと表示され、グル                             |                     |                                                |
|                                                                                                    |                                          |                     | <b>*</b> • • • • • • • • • • • • • • • • • • • |
| <ul><li>アル・フ・:</li><li>マ 込 個人の住所 Q</li></ul>                                                                                                    | 選択 検索 ✔                                  | 作成 印刷 削除 検索 インボート エ | クスポート 続く                                       |
| 新規作成                                                                                                    |                                          |                     |                                                |
| 電子メール     ・     ・     ・     ・     ・     ・     ・     ・     ・     ・     ・     ・     ・     ・     ・     ・     ・     ・     ・     ・     ・     ・     ・     ・     ・     ・     ・     ・     ・     ・     ・     ・     ・     ・     ・     ・     ・     ・     ・     ・     ・     ・     ・     ・     ・     ・     ・     ・     ・     ・     ・     ・     ・     ・     ・     ・     ・     ・     ・     ・     ・     ・     ・     ・     ・     ・     ・     ・     ・     ・     ・     ・     ・     ・     ・     ・     ・     ・     ・     ・     ・     ・     ・     ・     ・     ・     ・     ・     ・     ・     ・     ・     ・     ・     ・     ・     ・     ・     ・     ・     ・     ・     ・     ・     ・     ・     ・     ・     ・     ・     ・     ・     ・     ・     ・     ・     ・     ・     ・     ・     ・     ・     ・     ・     ・     ・     ・     ・     ・     ・ </th <th></th> <th></th> <th></th> |                                          |                     |                                                |
| 建船先<br>✿                                                                                                    |                                          |                     |                                                |
| 設定                                                                                                    |                                          |                     |                                                |
|                                                                                                    | このリストは空です。 新しいレコード<br>を追加するには作成のボタンを使用して |                     |                                                |
|                                                                                                    | ください。                                    |                     |                                                |

> >>

くく 連絡先がありません。

✓ グループを作成しました。

# ■連絡先の登録

| 1        | 画面<br>グルー<br>指定し                                                                                                    | Eの「アドレス帳」?<br>-プ項目のグルー<br>.ない場合は、「個    | をクリックし<br>-プ名をクリ<br> 人の住所」                                         | ます。<br>ックしてから、<br>をクリックしてか | ፤面右上の「+作成」ァ<br>ら連絡先項目の下の | ドタンをクリックします。グループ<br>「+作成」ボタンをクリックします。 | を。 |
|----------|----------------------------------------------------------------------------------------------------|----------------------------------------|--------------------------------------------------------------------|----------------------------|--------------------------|---------------------------------------|----|
|          | <ul> <li>●</li> <li>●</li> <li>●<th>グルー<br/>✓ ● 個人の住所 ● 社内 ● 収集した宛 ● 信頼する送付</th><th>プ<br/>:<br/>:<br/>:<br/>:<br/>:<br/>:<br/>:<br/>:<br/>:<br/>:<br/>:<br/>:<br/>:</th><th>Q 検索</th><th>選択</th><th></th><th></th></li></ul> | グルー<br>✓ ● 個人の住所 ● 社内 ● 収集した宛 ● 信頼する送付 | プ<br>:<br>:<br>:<br>:<br>:<br>:<br>:<br>:<br>:<br>:<br>:<br>:<br>: | Q 検索                       | 選択                       |                                       |    |
| (2)      | 石側に                                                                                                    |                                        | <b>、されます</b> 0.                                                    | で、必要項目を                    |                          |                                       |    |
|          |                                                                                                    |                                        |                                                                    | 選択                         | 作成印刷制除                   | 検索 インボート エクスボート 続く                    |    |
|          | 新規作成                                                                                                    | ●個人の住所                                 | Q                                                                  | ~                          | アドレス帳                    | 個人の住所                                 |    |
|          |                                                                                                    |                                        |                                                                    |                            | 名                        | 花子                                    |    |
| q        | 電子メール                                                                                                    |                                        |                                                                    |                            | 姓                        | 北電                                    |    |
|          |                                                                                                    | <ul> <li>信頼する送信者</li> </ul>            |                                                                    |                            | 酒日を泊加 🔺                  |                                       |    |
|          | 迎船元                                                                                                    |                                        |                                                                    |                            | 現日で追加。▼                  |                                       |    |
|          | 設定                                                                                                    |                                        |                                                                    |                            | 属性 個人 注釈                 |                                       |    |
|          |                                                                                                    |                                        |                                                                    |                            | 電子メール                    |                                       |    |
|          |                                                                                                    |                                        | このリストは空を追加するには                                                     | です。 新しいレコード<br>乍成のボタンを使用して | 自宅 🗢 hanako@wxample.     | ītweb.net                             |    |
|          |                                                                                                    |                                        | <                                                                  | ださい。                       |                          |                                       |    |
|          |                                                                                                    |                                        |                                                                    |                            | 電話番号                     |                                       |    |
|          |                                                                                                    |                                        |                                                                    |                            | 自宅 ◆ 電話番号                | 面                                     |    |
|          | C                                                                                                    |                                        |                                                                    |                            | 1                        |                                       |    |
| ダ        | ークモー                                                                                                    |                                        |                                                                    |                            | 1±РЛ                     |                                       |    |
| -        | ?                                                                                                    |                                        |                                                                    |                            | 住所                       | au Immi 😄 🚔                           |    |
| <u>د</u> |                                                                                                    |                                        |                                                                    |                            | 目七 ♥ 御巾                  | 對伙母亏 🔲                                |    |
| C        | コグアウト                                                                                                    |                                        | <b>&lt;&lt; 〈</b> 連絡先                                              | がありません。 > >>               | ✔ 保存                     |                                       |    |
| 3        | 右下に                                                                                                    | 「保存しました」。                              | と表示され、                                                             | 連絡先に登録                     | したものが表示されま               | す。                                    |    |
|          |                                                                                                    | グループ                                   |                                                                    | ▶<br>選択                    | 🗈 🔒 💼<br>作成 印刷 削除        | Q <b>た</b> ****<br>検索 インボート エクスポート 続く |    |
|          | C<br>新胡作品                                                                                                    | ✔ 🛃 個人の住所                              | <b>Q</b> 検索                                                        | *                          |                          |                                       |    |
|          | #HART FILLS                                                                                                    | 24 社内                                  | 💄 花子 北電                                                            |                            |                          |                                       |    |
|          | 電子メール                                                                                                    | ▲ 収集した宛先                               |                                                                    |                            |                          |                                       |    |
|          | :2:                                                                                                    | <ul> <li>信頼する送信者</li> </ul>            |                                                                    |                            |                          |                                       |    |
|          | 連絡先                                                                                                    |                                        |                                                                    |                            |                          |                                       |    |
|          | いたのでは、このでは、このでは、このでは、このでは、このでは、このでは、このでは、こ                                                                                                    |                                        |                                                                    |                            |                          |                                       |    |
|          |                                                                                                    |                                        |                                                                    |                            |                          |                                       |    |
|          |                                                                                                    |                                        |                                                                    |                            |                          |                                       |    |
|          |                                                                                                    |                                        |                                                                    |                            |                          |                                       |    |
|          |                                                                                                    |                                        |                                                                    |                            |                          |                                       |    |
|          |                                                                                                    |                                        |                                                                    |                            |                          |                                       |    |
|          | ¢                                                                                                    |                                        |                                                                    |                            |                          |                                       |    |
|          | ダークモー                                                                                                    |                                        |                                                                    |                            |                          |                                       |    |
|          | <b>?</b>                                                                                                    |                                        |                                                                    |                            |                          |                                       |    |
|          |                                                                                                    |                                        |                                                                    |                            |                          |                                       |    |
|          | ログアウト                                                                                                    |                                        | < < 1通0                                                            | 01通目から1通目 > >>             |                          | 「 🕑 保存しました。                           |    |

#### ■メールソフトと Web メールを併用する際の注意事項

- Web メールの受信箱は、サーバ上のメールボックス内にあるメールを表示させています。
   メールソフトと Web メールを併用される場合は、別途、メールソフトにてハイパーサーバ用のアドレスのアカウント設定も行ってください。
   各メールソフトの設定方法につきましては、オンラインマニュアル(URL は通知書参照)にご用意しております。
   お使いのメールソフトに合わせて、ご覧いただき、設定を作成してください。その際、サーバーにメッセージのコピーを置く設定を行い、サーバーから削除する日数の設定をお願いします。
- Webメールで受信箱以外にメールを振り分けると、メールソフトで受信できなくなります。
- 長期間サーバからメールを削除しないと、容量超過を起こし、新しいメールが届かなくなったり、ご利用のドメイン全体(ホームページ・全ての電子メールなど)がご利用できなくなることがあります。
   メールボックスの容量を指定している場合や、添付ファイルつきのメールを多くやりとりされる場合は特にご注意ください。

●メールソフトで「サーバーにメッセージのコピーを置く」設定に変更する(例:Outlook Office365 版の場合)

| インターネット電子メール設定                                                                                                    | ×     |
|----------------------------------------------------------------------------------------------------|-------|
| 全般 送信サーバー 詳細設定                                                                                                    |       |
| 全般 送信サーバー 詳細設定 サーバーのボート番号 受信サーバー (POP3)(I): 110 標準設定(D) □ このサーバーでは暗号化された接続 (SSL/TLS) が必要(E) 送信サーバー (SMTP)(O): 587 使用する暗号化接続の種類(C): なし ▼ サーバーのタイムアウト(T) 短い ● 長い 1 分 こグ ローバーにメッセージのコピーを置く(L) ① サーバーにメッセージのコピーを置く(L) ② サーバーから削除する(R) 14 ● 日後 □ [削除済みアイテム] から削除されたら、サーバーから削除(M) |       |
| ОК                                                                                                    | キャンセル |

- メールソフトに登録されているアカウントの変 更画面から、[詳細設定]タブを開きます。
- ② [配信]欄の[サーバーにメッセージのコピー を置く]にチェックを入れます。
   合わせて[サーバーから削除する]にチェック
   を入れ、右側にある日数を指定します。

既定値は「14 日後」となっております。ご利用状 況に合わせて設定ください。

Web メール上にどうしても残しておきたいメール がある場合は、メールソフトで受信した後に、 Web メール上で別フォルダにコピーをとるなどし て保管ください。

③ 設定したら[OK]ボタンをクリックします。